## **SOLAR** PRO. **3g microcell power light solid green**

#### What does the 3G light on my microcell mean?

The green 3G light on your AT&T MicroCellindicates that it is acting as a network providerfor your device instead of "AT&T" (as shown below). You may need to restart your cell phone for "AT&T MicroCell" or "AT&T M-Cell" to appear. Note:Some mobile devices will display items differently. Cell phones may take some time to switch to the MicroCell.

#### Why isn't my AT&T 3G MicroCell working?

If restarting your 3G cell phone does not resolve the issue, then restart your MicroCell by unplugging the power adapter from the wall outlet, waiting 10 seconds, and plugging it back in. It may take an additional 30 minutes for the 3G light to turn solid green. You cannot activate your MicroCell using the 'I have a network' connection on page 9.

#### Will a 3G AT&T cell phone work with a microcell?

All 3G AT&T cell phonesthat receive wireless service from AT&T will work with the MicroCellif they are added online to the MicroCell's approved user list. You don't have to change anything on your phone.

#### How do I connect a 3G modem to a microcell?

To connect a 3G modem to a microcell,follow these steps: Connect the existing Ethernet cable to the "Computer" port on your MicroCell(the other end should still be connected to your router). Connect the yellow Ethernet cable to the "Ethernet" port on your MicroCelland the Ethernet port on your modem. Wait up to 90 minutes for your 3G light to turn solid greenbefore proceeding.

#### Why is my AT&T MicroCell flashing green?

A flashing green light on your AT&T MicroCell is normal if it is connected using the 'I do not have a network' connection on page 9 or the Alternate Connection on page 17. This indicates that your computer is transferring dataor the MicroCell is activating or downloading new software.

#### Does AT&T offer a warranty on a 3G MicroCell?

AT&T offers a one-year limited warrantyon this 3G MicroCell device. If the product or any part is proved defective in materials or workmanship within this period, as evidenced by a register receipt or other valid proof of purchase, then it will be subject to the terms of this warranty.

Power Green solid On (AC power) Green blinking On (Battery power) Off No power Voicemail Green blinking New voicemail Off No new voicemail Wi-Fi Green solid Wi-Fi on ...

When the MicroCell is fully activated by AT& T the bottom light that looks like cell phone signal quality bars will be solid green. AT& T MicroCell Review: The AT& T 3G MicroCell is simple to set up.

For more detailed information on Light Indicators, please refer to the User Guide. Getting To Know Your

### **SOLAR** PRO. **3g microcell power light solid green**

Device ... Power Green Solid On Off No power Voicemail Green ...

The GPS and 3G lights will start fl ashing GREEN after connecting power to your device. Solid GREEN indicates activation is complete! 3G Solid Green 2 Power

PAGE 1. AT& T MicroCell(TM) User Guide. PAGE 2. Table of Contents Getting Started Requirements Getting to Know your Device Frequently Asked Questions Overview Step 1: ...

YES: Go to STEP #6. STEP 2 : Is your power light flashing red? STEP 6 : Does your 3G, 4G or 4G LTE cell phone display "AT& T MicroCell" NO: Go to STEP #3. or "AT& T M-Cell" on the idle screen (as shown below)? YES: Return your ...

STep 5: Is your 3G light solid green? NO: Follow the steps below in order, until the 3G light is solid green: o Make sure the address you used during online activation matches the ...

Confi rm your success Your device is confi gured and working properly when: NOTE : You may need to » You receive a text message and an email confi rmation. restart your cell » The 3G light on your MicroCell is solid and ...

Restart your MicroCell. Unplug the power adapter from the wall outlet, wait 10 seconds, then plug it back in. Wait 30 minutes for the 3G light to turn solid green. In rare ...

If your 3G status indicator still fails to go solid green see the Troubleshooting section on page 14 in the AT& T 3G. MicroCell(TM) User Manual ... AT& T 3G MicroCell TM - Getting Started Guide - TruVista ... Connect your MicroCell to ...

Connect the MicroCell to a power outlet with the AC power adapter. If the power light is red, restart the MicroCell by unplugging the power cord and plugging it back in. When ...

Step 2: Power on your device 10 Step 3: Activate your device online 10 Step 4: Wait while your device connects 10 Step 5: Confirm your success! 11 Troubleshooting Help With ...

Step 2: Power on your device 10 Step 3: Activate your device online 10 Step 4: Wait while your device connects 10 Step 5: Confirm your success! 11 Troubleshooting Help ...

Your device is configured and working properly when: Connect your MicroCell to a power outlet with the AC Power Adapter. » You receive a text message and an email confirmation. » The ...

Unplug the power adapter from the wall outlet, wait 10 seconds, then plug it back in. It may take an additional 30 minutes for the 3G light to turn solid green; OR o If your GPS light is also ...

# **SOLAR** PRO. **3g microcell power light solid green**

The 3G MicroCell was released for sale in Colorado on May 3, 2010,\*\* and I eagerly went to the AT& T store in Lone Tree, Colorado on May 4 to pick one up, reserved the ...

Power, ethernet and GPS lights all solid green. Like a lot of others, I have tried deactivating and reactivating, resetting both the routers and the Microcell, setting up the DMZ, ...

Make sure the Power Ethernet status indicators are solid green \*. If you chose Option B, the Computer status indicator will be solid green ashing green during data transfer.

Step 2: Power on your device . Step 3: Activate your device online . Step 4: Wait while your device connects . Step 5: Confirm your success! 10. 10. 11. Troubleshooting. Help With ...

Network light - Restart your MicroCell by unplugging the power cord from the wall outlet for at least 10 seconds. It may take another 30 minutes for the network light to turn solid green. ...

Web: https://bardzyndzalek.olsztyn.pl

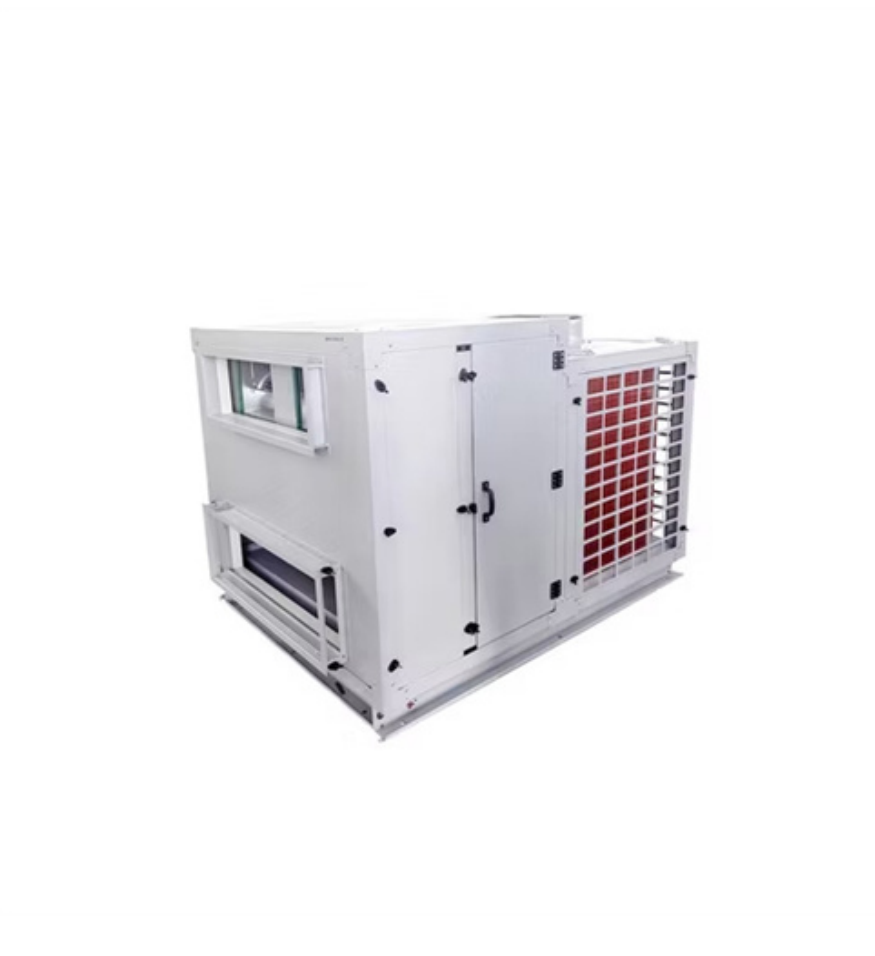